# VAN METER 201

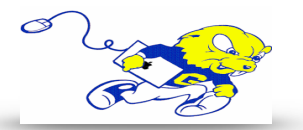

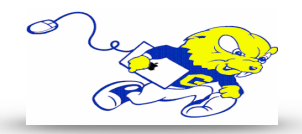

## Powering on Projection System

• On the touch-panel tap the **POWER** button. <u>The</u> <u>projector will power on within 60 seconds.</u>

#### Selecting Laptop

- On the touch-panel tap the **LAPTOP** button.
- Connect the provided HDMI cable to your laptops HDMI port. If your laptop uses a different type of connection for display, use the provided display adapters located on the lectern.

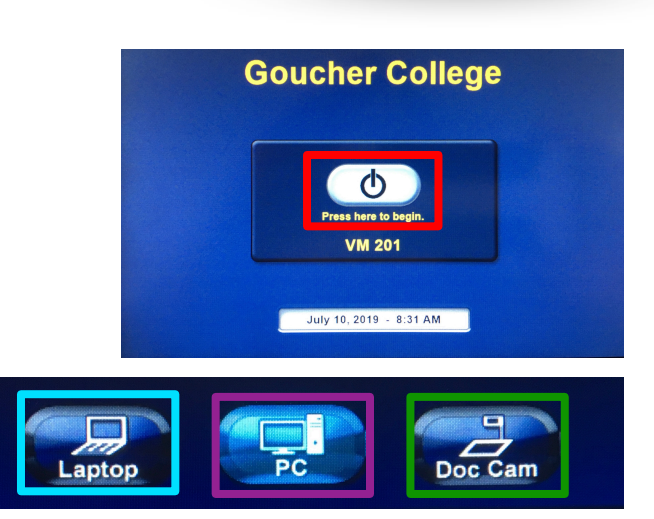

## Selecting Instructor PC

• On the touch-panel tap the **PC** button. Using your Goucher credentials, logon to the instructor PC.

## Selecting Document Camera

• On the touch-panel tap the **DOC CAM** button. Press the green power button located on the document camera.

## **Display Mute**

• To turn off the display and audio temporarily, tap the **AV MUTE** button located on the lower middle section of the touch-panel.

## **Adjusting Volume**

• Use the volume knob located on the touch-panel to adjust volume.

## Powering down Projection System

• After use **PLEASE POWER DOWN** the projection system by taping the **SYSTEM OFF** button in the lower right hand corner.

Be Green. Conserve Power & Projector Lamps. Power off When Not in Use!

For Issues Pertaining to the Projection System Please Call the Classroom Emergency Line 410-337-3290 All Other Inquires Must Be Reported to helpdesk@goucher.edu